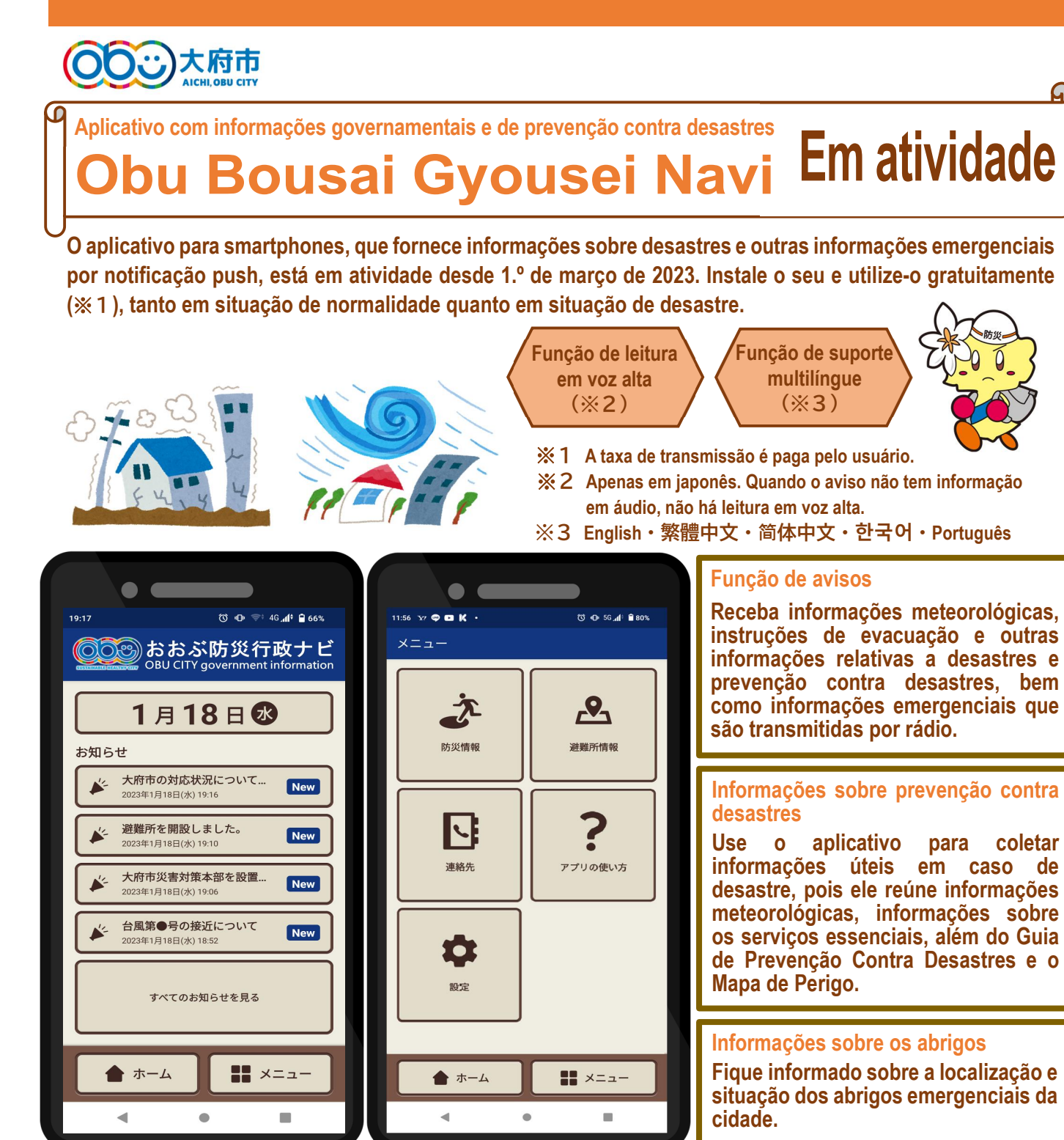

Escaneie o Código QR à direita ou busque por "ライフビジョン" (Life Vison Denso) no GooglePlay ou AppStore. O passo a passo para instalar o aplicativo está no verso.

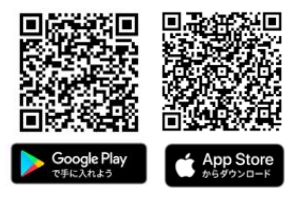

A Apple e o logotipo da Apple são marcas comerciais da Apple Inc. registradas nos EUA e outros países. A App Store é uma marca de serviço da Apple Inc.. O Google Play e o logotipo do Google Play são marcas comerciais da Google LCC.

Informações: Setor de Prevenção Contra Desastres e Gestão de Crise da Divisão de Gestão de Crise de Obu 20562(45)6320

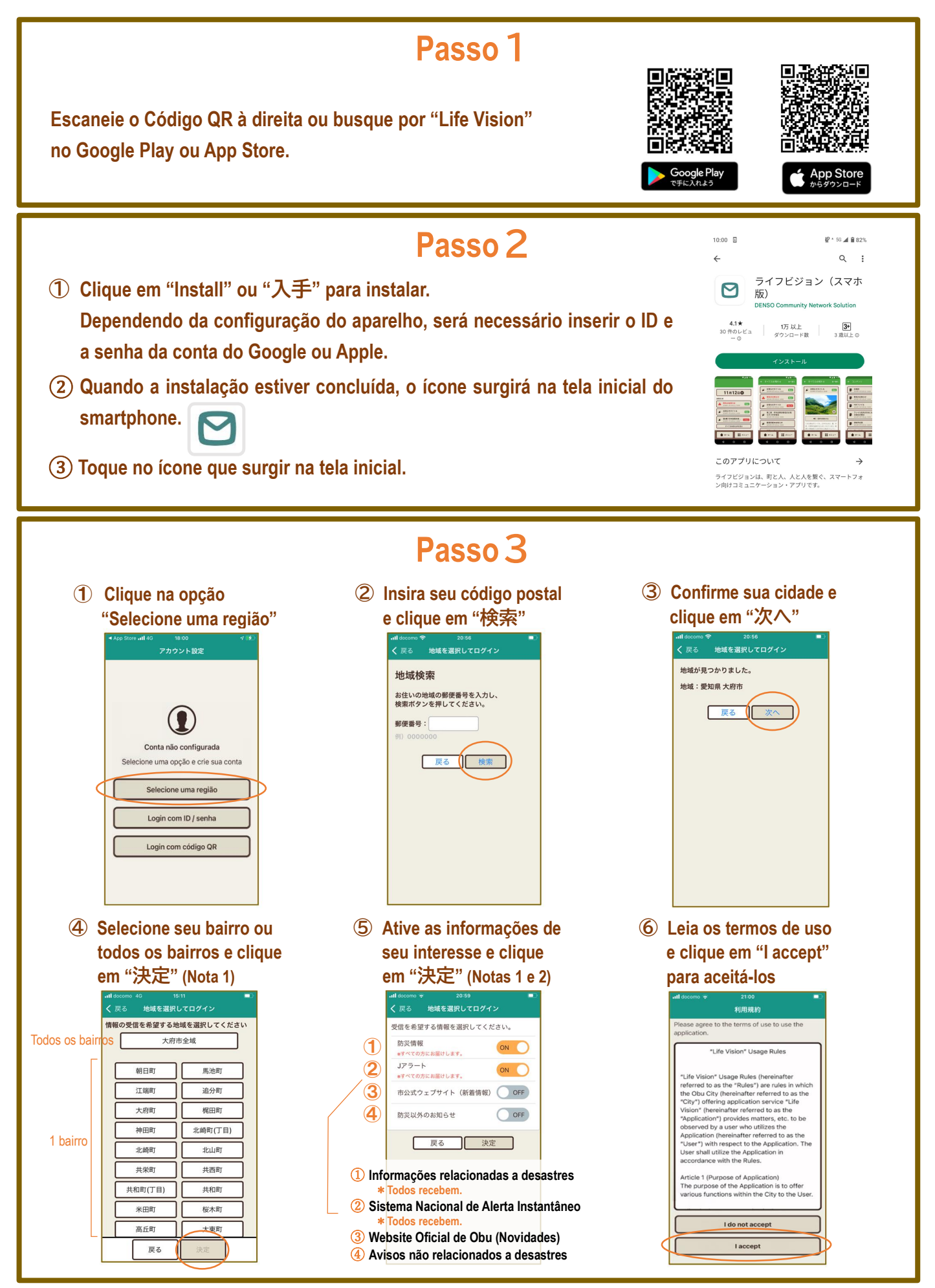

Nota 1: Para reconfigurar a região e as informações de seu interesse, clique em "Menu", "Configurações" e "Sair".

Nota 2: Ao ativar "市公式ウェブサイト(新着情報)" (Website Oficial de Obu (Novidades)), várias notificações podem chegar ao mesmo tempo, pois as atualizações do Website e os avisos são enviados em conjunto.